## INSTRUCCIONES PARA CUMPLIMENTAR EL ANEXO DOCUMENTO UNICO EUROPEO DE CONTRATACIÓN (DEUC) POR LOS LICITADORES

- 1. Descargar en su equipo el fichero DEUC.xml que se encuentra disponible en la Plataforma de Contratación del Sector Público.
- 2. Abrir el siguiente link: <u>https://visor.registrodelicitadores.gob.es/espd-web/filter?lang=es</u>
- 3. Seleccionar la opción "soy un operador económico"
- 4. Seleccionar la opción "importar un DEUC"
- 5. Cargar el fichero DEUC.xml que previamente se ha descargado a su equipo (paso1)
- 6. Seleccionar el país y pinche "siguiente"
- 7. Cumplimentar los apartados del DEUC
- 8. Imprimir y firmar el documento
- 9. Cuando concurra a la licitación agrupado en una UTE, se deberá cumplimentar un documento por cada una de las empresas que constituyen la UTE